# **Mirasvit Backend Search Manual**

# **Getting Started**

Welcome to the Backend Search documentation.

Whether you are a new or an advanced user, you can find some useful information here.

# Go ahead, dive in!

Firstly, please, find our extension in <u>My Downloadable Products</u> section of our store. Learn <u>how to install</u> <u>extension</u>, and proceed with Quick Start, which will guide you to set up your **Backend Search** service.

# How to install the extension

### How to install the extension using composer

- 1. Backup your store's database and web directory.
- 2. Login to the SSH console on your server and navigate to the root directory of the Magento 2 store.
- 3. Copy the installation instructions from the page <u>My Downloadable Products</u> to the SSH console and press ENTER.
- 4. Run command php -f bin/magento module:enable Mirasvit\_Core Mirasvit\_BackendSearch to enable the extension.
- 5. Run command php -f bin/magento setup:upgrade to install the extension.
- 6. Run command php -f bin/magento cache:clean to clean the cache.
- 7. Deploy static view files

rm -rf pub/static/\*; rm -rf var/view\_preprocessed/\*; php -f bin/magento setup:static-content:deploy

8. Run command php -f bin/magento indexer:reindex to reindex data.

### How to install the extension manually

- 1. Backup your store's database and web directory.
- 2. Download archive from My Downloadable Products.
- 3. Unzip the extension locally.
- 4. Copy unzipped folder to the root directory of the Magento store.
- 5. Run command php -f bin/magento module:enable Mirasvit\_Core Mirasvit\_BackendSearch to enable the extension.
- 6. Run command php -f bin/magento setup:upgrade to install the extension.
- 7. Run command php -f bin/magento cache:clean to clean the cache.

#### 8. Deploy static view files

```
rm -rf pub/static/*; rm -rf var/view_preprocessed/*; php -f
bin/magento setup:static-content:deploy
```

# How to upgrade extension

To upgrade the extension, follow these steps:

- 1. Backup your store's database and web directory.
- 2. Login to the SSH console of your server and navigate to the root directory of the Magento 2 store.
- 3. Run command composer require mirasvit/module-assistant:\* --update-withdependencies to update current extension with all dependencies.

#### Note

In some cases, the command above is not applicable, or it's not possible to update just the current module, or you need to upgrade all Mirasvit modules in a bundle. In this case, the command above will have no effect.

Run instead composer update mirasvit/\* command. It will update all Mirasvit modules installed in your store.

- 4. Run command php -f bin/magento setup:upgrade to install updates.
- 5. Run command php -f bin/magento cache:clean to clean the cache.
- 6. Deploy static view files

```
rm -rf pub/static/*; rm -rf var/view_preprocessed/*; php -f
bin/magento setup:static-content:deploy
```

# **Disabling the Extension**

# **Temporarily Disable**

To temporarily disable the extension please follow these steps:

- 1. Login to the SSH console on your server and navigate to the root directory of the Magento 2 store.
- 2. Run the command php -f bin/magento module:disable Mirasvit\_BackendSearch to disable the extension.
- 3. Log in to the Magento backend and refresh the store cache (if enabled).

# **Extension Removal**

To uninstall the extension, please follow these steps:

- 1. Login to the SSH console on your server and navigate to the root directory of the Magento 2 store.
- 2. Run command php -f bin/magento module:disable Mirasvit\_BackendSearch to disable the extension.
- $3. \ Run \ command \ composer \ remove \ mirasvit/module-assistant \ to \ remove \ the \ extension.$
- 4. Log in to the Magento backend and refresh the store cache (if enabled).

# **Change Log**

### 0.1.0

(2025-06-16)

### Improvements

- Translations support.
- WCAG 2.2 AA compliance.

### 0.0.23

(2025-04-22)

### Fixed

• Amasty ElasticSearch compatibility

### 0.0.22

(2025-04-14)

#### Fixed

• Amasty Elasticsearch 2.x compatibility

### 0.0.21

(2025-01-10)

### Features

• Customer and order-related mview subscriptions for changes tracking

# 0.0.20

#### Fixed

• Amasty Elasticsearch engine compatibility

### 0.0.19

#### (2024-11-22)

#### Fixed

• Product search adjustments for Magento EE

### 0.0.18

#### (2024-10-28)

#### Fixed

- Exclude pagebuilder tags from description
- Menu permission issues

### 0.0.17

#### (2024-10-04)

#### Fixed

• Issue with response total value fetch

### 0.0.16

#### (2024-09-19)

#### Improvements

• Use selection to search. Once you select any text on the page and open the search using keyboard shortcuts ("/" or "Cmd+F"), the extension automatically places the selected text into the search input and performs the search.

### 0.0.15

(2024-09-16)

#### Features

• Ability to search orders by item name or SKU.

### 0.0.14

(2024-05-24)

#### Fixed

• Product search adjustments for Magento EE

## 0.0.13

(2024-04-16)

#### Fixed

• Fixed query error on cron run

# 0.0.12

(2024-04-04)

#### Fixed

• Issue with indexation

## 0.0.11

(2024-03-25)

#### Improvements

• Compatibility with Elasticsearch 8

### 0.0.10

(2023-12-26)

#### Improvements

• Updated product attributes indexation logic

# 0.0.9

(2023-12-21)

### Improvements

• Search by text product attributes

## 0.0.8

(2023-12-19)

### Improvements

- Added a new search index Shipments
- Added search by shipping address

# 0.0.7

(2023-11-02)

### Improvements

- Highlight search phrases for better visibility
- Search by order comments

# 0.0.6

(2023-10-31)

### Improvements

• Added search by company name

# 0.0.5

(2023-10-25)

### Fixed

• Issues with indexation

### 0.0.4

### Improvements

• Added ability to filter items by provider

# 0.0.3

(2023-10-03)

### Improvements

• UI

# 0.0.2

(2023-10-02)

### Improvements

• Initial release